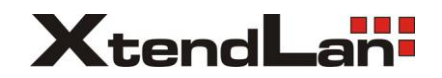

## XI-OKOx aktualizace firmware

**1.** Tato aktualizace lze použít pouze na kameře s označením XMTY. Toto označení naleznete na štítku kamery.

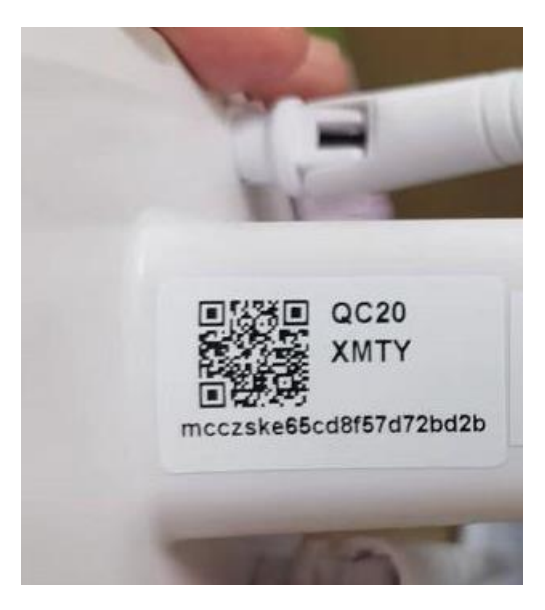

2. Rozbalte obsah souboru FW-OKOx\_1.0.59.zip (nebo novější) na SD kartu. Soubory nesmí být v žádné složce.

| Název                       | Datum změny      | Тур        | Velikost |
|-----------------------------|------------------|------------|----------|
| sd_run.sh                   | 24.07.2020 14:21 | Soubor SH  | 1 kB     |
| sd_upgrader                 | 30.07.2020 17:09 | Soubor     | 182 kB   |
| shengjichenggong.pcm        | 30.07.2020 17:11 | Soubor PCM | 19 kB    |
| 📄 shengjishibai.pcm         | 30.07.2020 17:11 | Soubor PCM | 29 kB    |
| TY_force_sd_upgrade_all.bin | 17.08.2022 9:09  | Soubor BIN | 6 287 kB |
| 📄 zhengzaishengji.pcm       | 30.07.2020 16:57 | Soubor PCM | 20 kB    |

- 3. Vložte SD kartu do kamery a restartujte nebo zapněte kameru.
- 4. Z kamera se ozve hláška ženským hlasem cizím jazykem, počkejte až se ozve podruhé v odstupu několika sekund. (Podruhé se hlas nemusí ozvat, tak počkejte cca 5 min)
- 5. Vypněte kameru a následně vyjměte SD kartu.
- 6. Po zapnutí je kamera v továrním nastavení a uslyšíte "wait for wifi configure".
- Následně se bude kamera ve vaší Tuya aplikaci hlásit jako off-line. Je třeba kameru z Tuya aplikaci odebrat (smazat) a znovu přidat. Např. dle návodu zde: <u>https://youtu.be/mKYpVo7cFk</u>